## Configuración da "Rede NAT" de VirtualBox

## Introdución

• Como se indicou na Parte 0 do curso (Uso de Máquinas Virtuais) vaise usar VirtualBox e o modo de rede: Rede NAT que permite que cada MV se comunique coas MVs instaladas no host e con internet.

Cancelar Aceptar

• Para iso debemos crear unha Rede NAT para asignala aos adaptadores de rede das MVs.

## Configuración de "Rede NAT"

Configuración Rede NAT

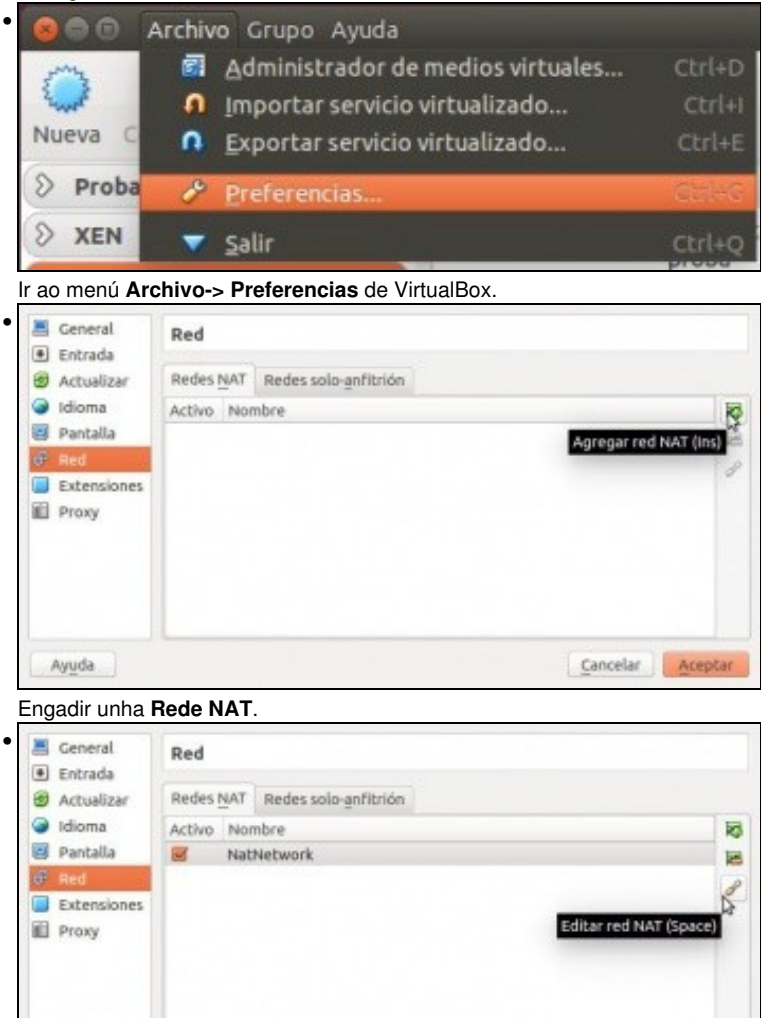

Editar a rede.

| Nombre de red:   | NatDominios                   |
|------------------|-------------------------------|
| Red CIDR:        | 172.16.5.0/24                 |
| Opciones de red: | Soporta DHCP                  |
|                  | Soporta IPv6                  |
|                  | Anunciar ruta por defecto IPv |
|                  | Reenvío de puertos            |

Se se desexa pódese cambiar o nome da rede (NatDominios, neste caso) e configurar a rede IP que se vai usar (172.16.5.0/255.255.255.0, neste caso). Nesta ocasión deshabilitouse DHCP pois vanse asignar as IPs de forma manual ou a través dun servidor de DHCP configurado por nós.

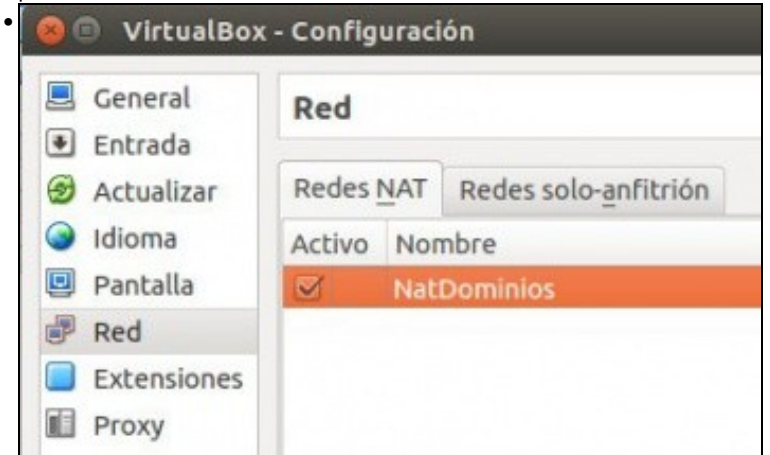

A nova Rede NAT.

| 😣 🗇 回 ladmin@base: ~ |                             |
|----------------------|-----------------------------|
| ladmin@base:~\$      | VBoxManage list natnetworks |
| NetworkName:         | NatDominios                 |
| IP:                  | 172.16.5.1                  |
| Network:             | 172.16.5.0/24               |
| IPv6 Enabled:        | No                          |
| IPv6 Prefix:         |                             |
| DHCP Enabled:        | No                          |
| Enabled:             | Yes                         |
| loopback mappi       | ngs (ipv4)                  |
| 127.0.               | 0.1=2                       |
| ladmin@base:~\$      |                             |

A sentencia VBoxManage list natnetworks amosa a configuración da Rede NAT. Observar como o equipo host actúa como porta de enlace e ten a IP 172.16.5.1 (a primeira IP do rango).